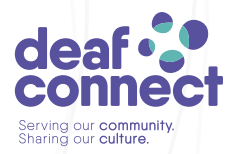

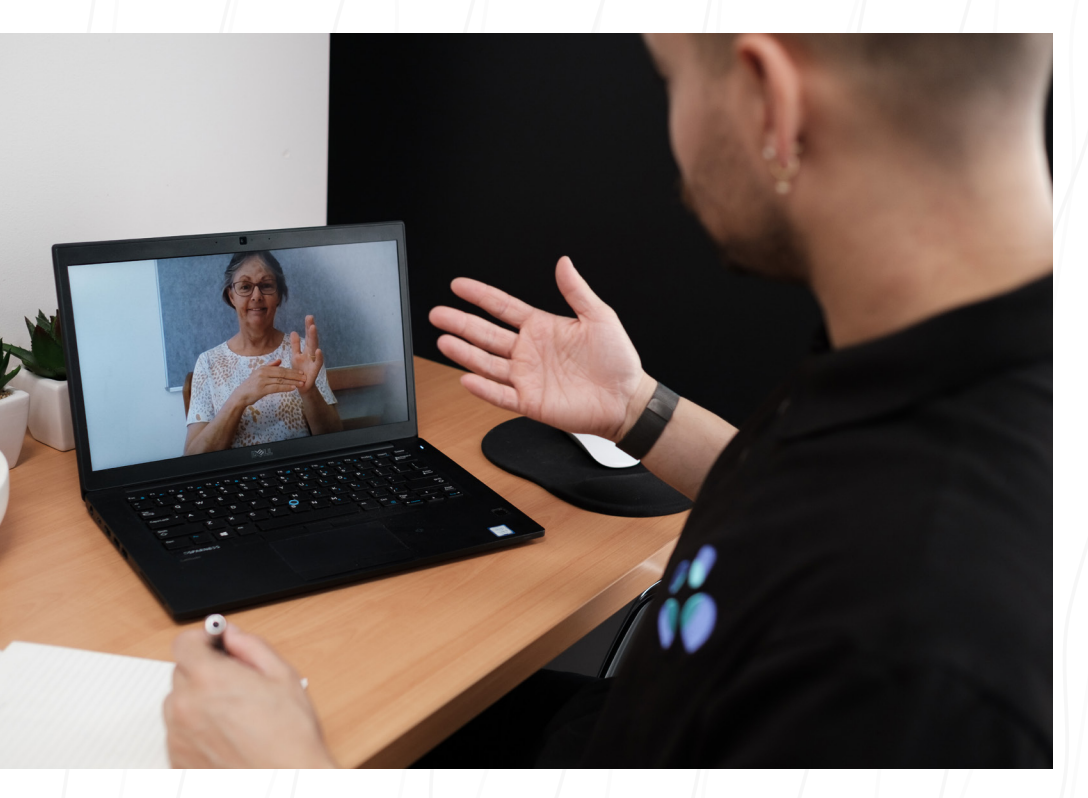

# COMMUNITY ACCESS VIDEO CALLS

Skype How-to Guide

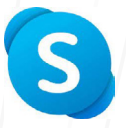

## **INTERNET AND WIFI**

#### Check your device's internet connection

- 1. On the home screen, check circles/bars in top corner for strength of internet connection.
  - Low bars/circles means the connection is not good, video may not work.
  - High bars/circles means the connection is strong, good for video.

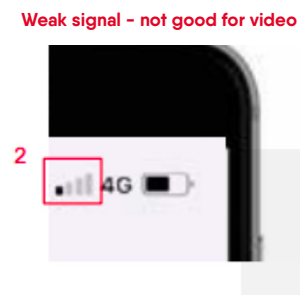

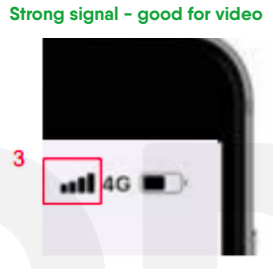

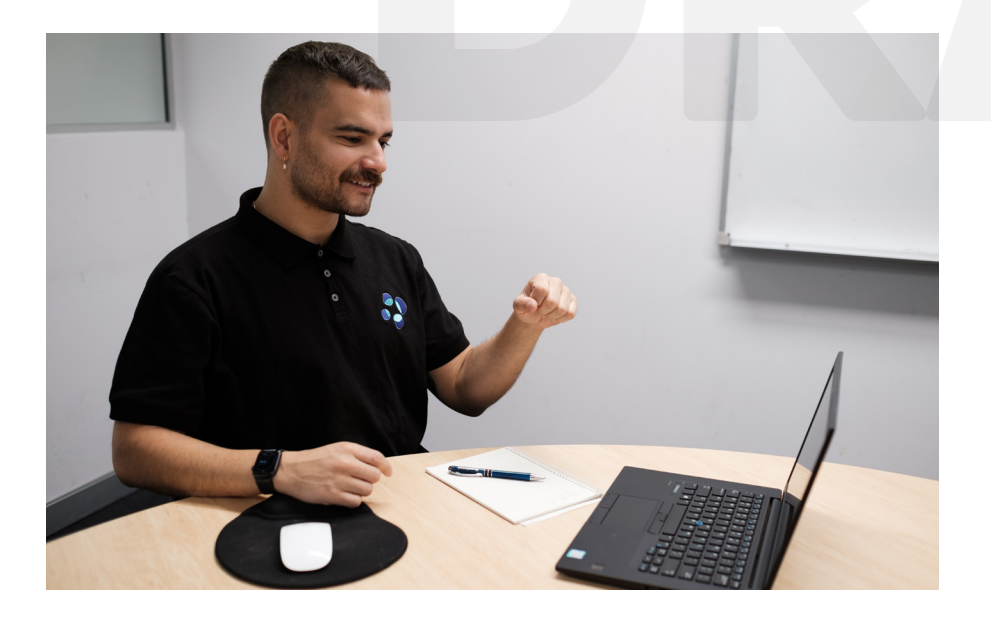

### HOW TO DOWNLOAD APP

#### How to download an app on Mobile/ Tablet/ iPad

- 1. Go to the 'App Store' on your device.
- 2. Use the search field for the app and type SKYPE.
- 3. Click 'Install' or 'Get' and follow the on-screen prompts to install.
- 4. The app is now downloaded on your device, and you will see the icon on your home screen.

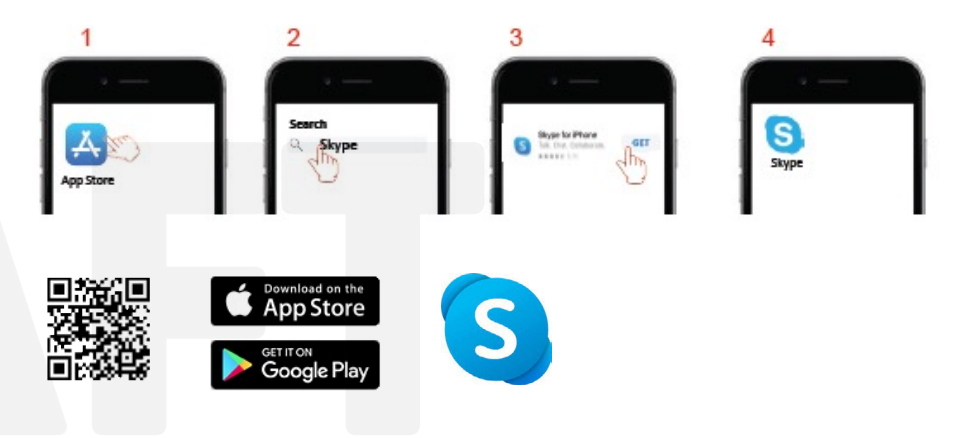

#### How to download on Desktop Computers

- 1. Go to Microsoft Store <u>www.skype.com/en/get-skype/</u>
- 2. Download Skype and install, follow the on-screen prompts.
- 3. The app is now downloaded on your computer, you will see the icon on your desktop or task bar.

### HOW TO USE SKYPE

#### How to add Contacts

- 1. Click the Skype app on your device.
- 2. Click Contacts on the left. You will need to add the following to your contacts list:
  - Community Access 1
  - Community Access 2

#### How to make a Video Call

- 1. Click on the Contact on the left side.
- 2. Click the Video icon on top right corner.

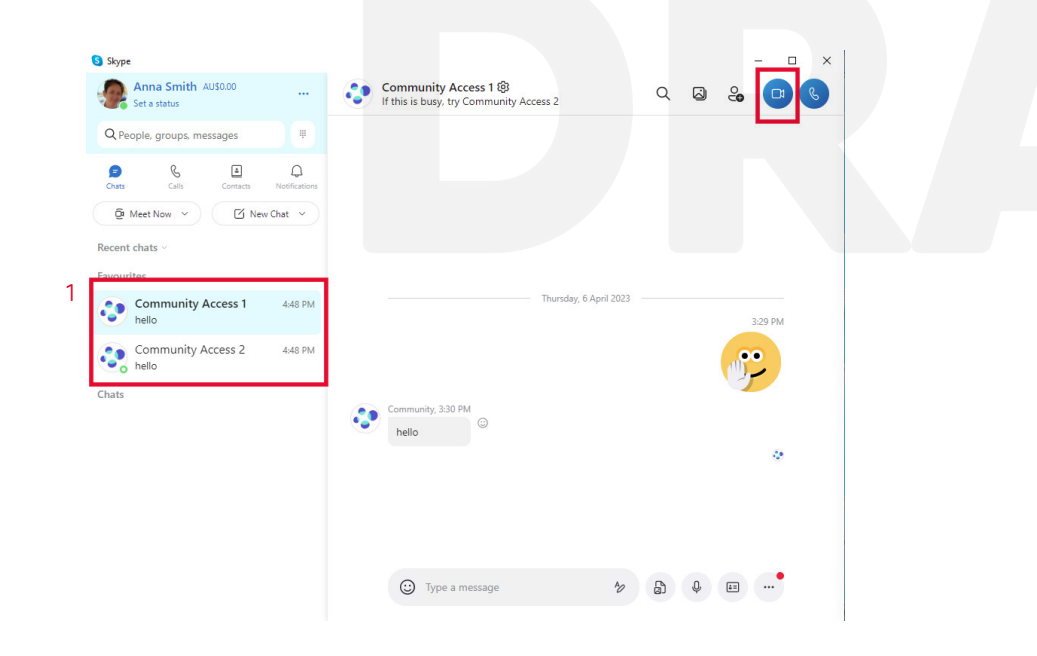

- 3. Make sure your camera is on click the camera button in the middle at the bottom of screen.
- 4. Position the camera so your face, body and arms can be seen on the screen.
  - With a phone, landscape works best
  - Avoid bright lights behind you
  - Please make sure you are fully dressed before making a video call

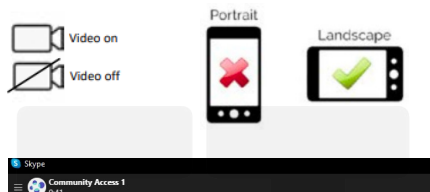

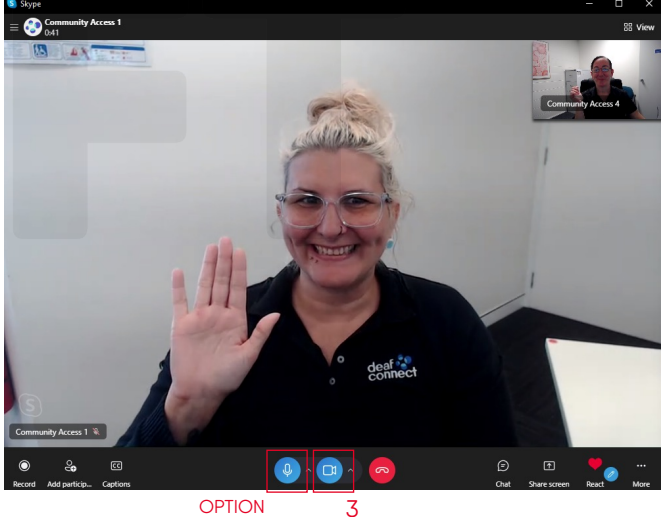

Option - Turn ON/OFF Volume

• Click the microphone button at the bottom of the screen to mute or unmute.

### OUR COMMUNITY ACCESS LOCATIONS

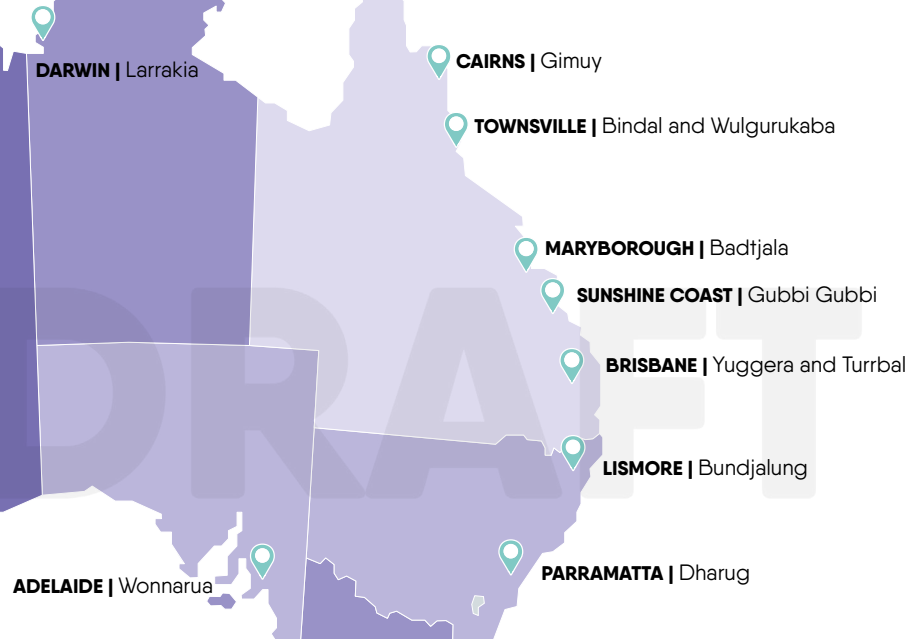

#### **CONTACT DETAILS**

#### SKYPE

Community Access 1 Community Access 2

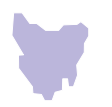

#### SMS AND MMS 0438 384 360

#### Mail Email

<u>community.access@deafconnect.org.au</u>

Serving our **community**. Sharing our **culture**.

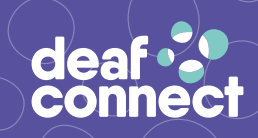

Scan for Auslan